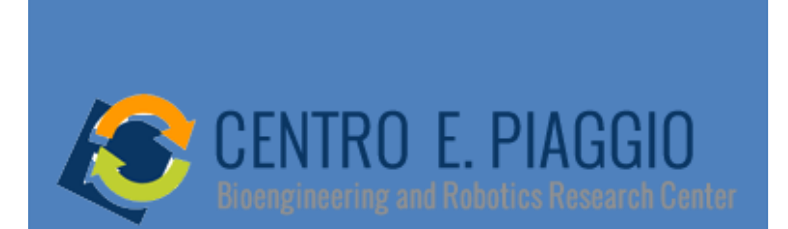

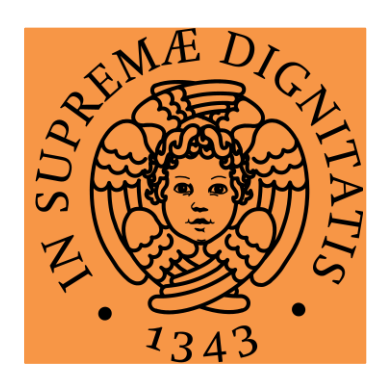

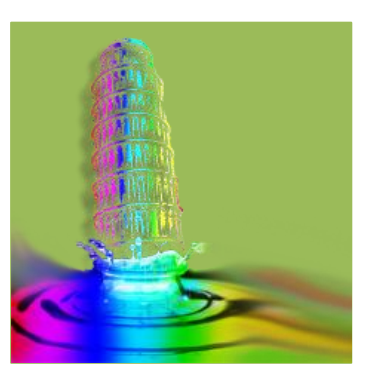

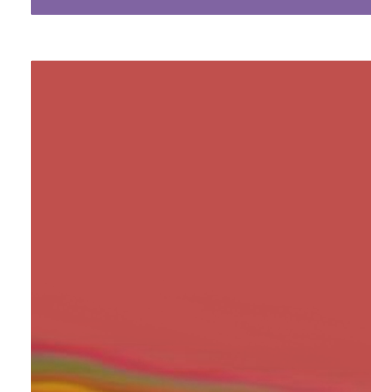

#### **Comsol Multiphysics Analisi termica**

carmelo.demaria@centropiaggio.unipi.it

# + Comsol Multiphysics

| 000                                |                                                                                                    | Model Navigator                                                                                                    |                  |           |                                                                                                    |                                                                                                    |                                                                                                    |  |
|------------------------------------|----------------------------------------------------------------------------------------------------|----------------------------------------------------------------------------------------------------|------------------|-----------|----------------------------------------------------------------------------------------------------|----------------------------------------------------------------------------------------------------|----------------------------------------------------------------------------------------------------|--|
|                                    | New                                                                                                    | Mod                                                                                                    | el Library       | User Mode | ls Open                                                                                                    | Settings                                                                                                    |                                                                                                    |  |
| ▼  <br>►  <br>▼  <br>■ Sho<br>Libr | Fluid Dynan<br>backste<br>backste<br>cylinder<br>falling s<br>fluid val<br>microm<br>shock tu<br>sloshing<br>Geophysics<br>grounde<br>rock fra<br>Heat Transf<br>Multidiscipl | nics<br>p<br>p argyris<br>p quad<br>flow<br>and<br>ve<br>ixer<br>ube<br>g tank<br>water flow<br>cture<br>er<br>inary | w<br>Docur<br>Re | mentation | Descriptio<br>3D Fluid-<br>Simulatio<br>Channel<br>A flexible<br>bending<br>pressure<br>the defor<br>turn affe<br>of two-w | on:<br>-Structure Inter<br>on of an Obstace<br>e obstacle in a<br>under the visco<br>e forces impose<br>rmations are la<br>ct the fluid flow<br>ay fluid-struct | raction<br>cle in a Fluid<br>fluid channel is<br>ous and<br>ed by the fluid. If<br>irge, they will in<br>w. This is a model<br>ture interaction. |  |
|                                    |                                                                                                    |                                                                                                    |                  |           | Негр                                                                                                    | Cancel                                                                                                    |                                                                                                    |  |

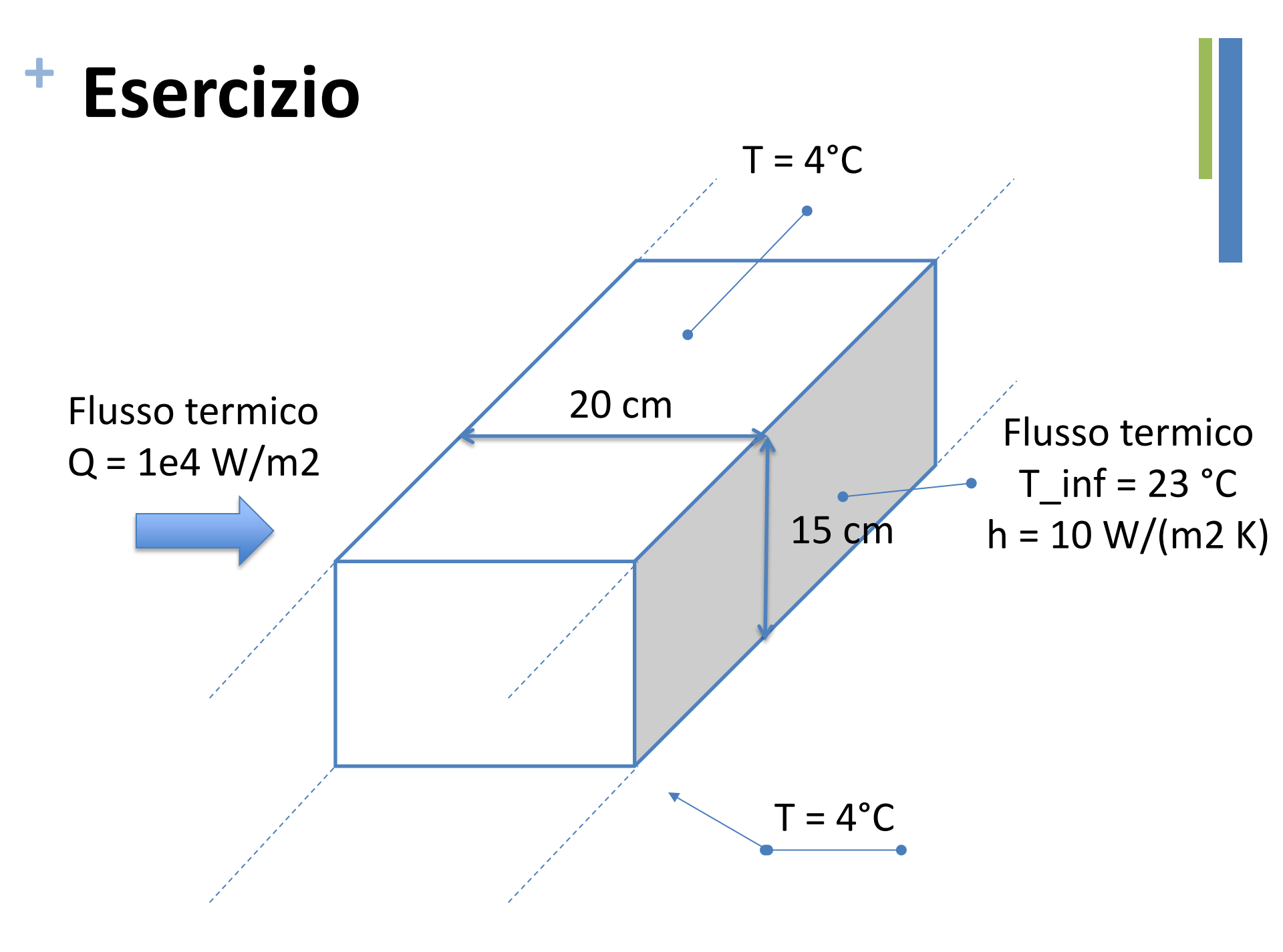

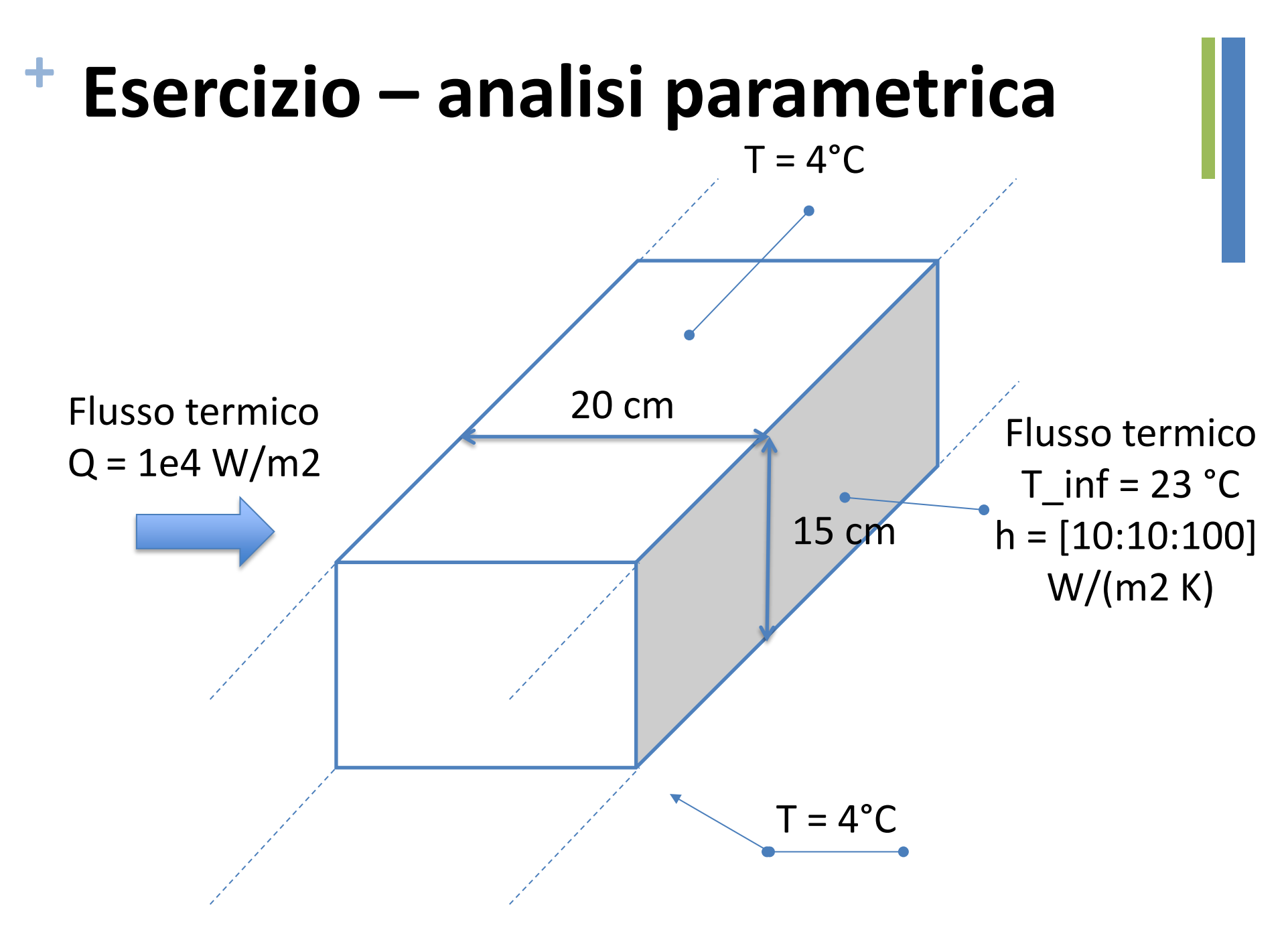

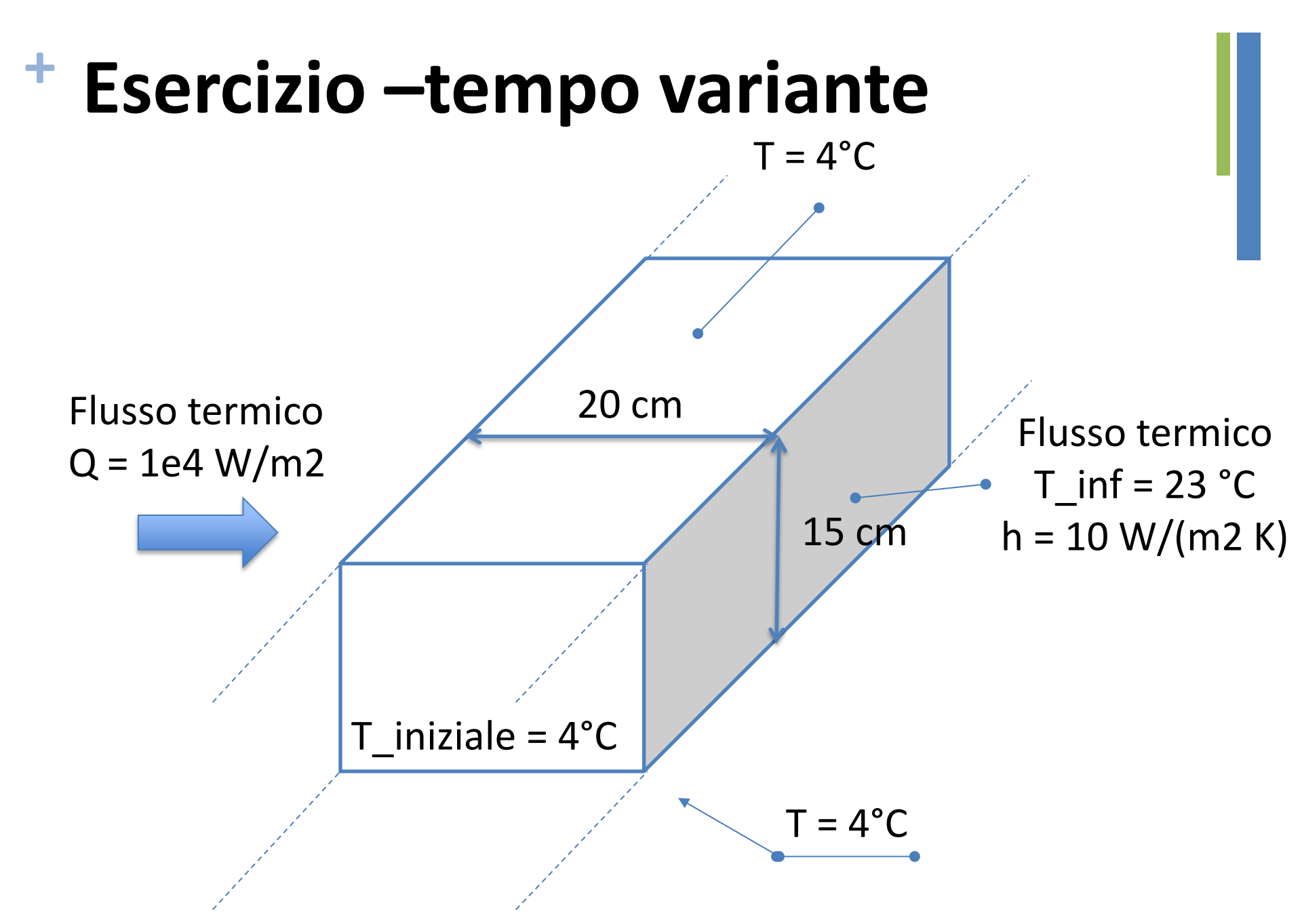

Come cambia il profilo di temperatura nel tempo?

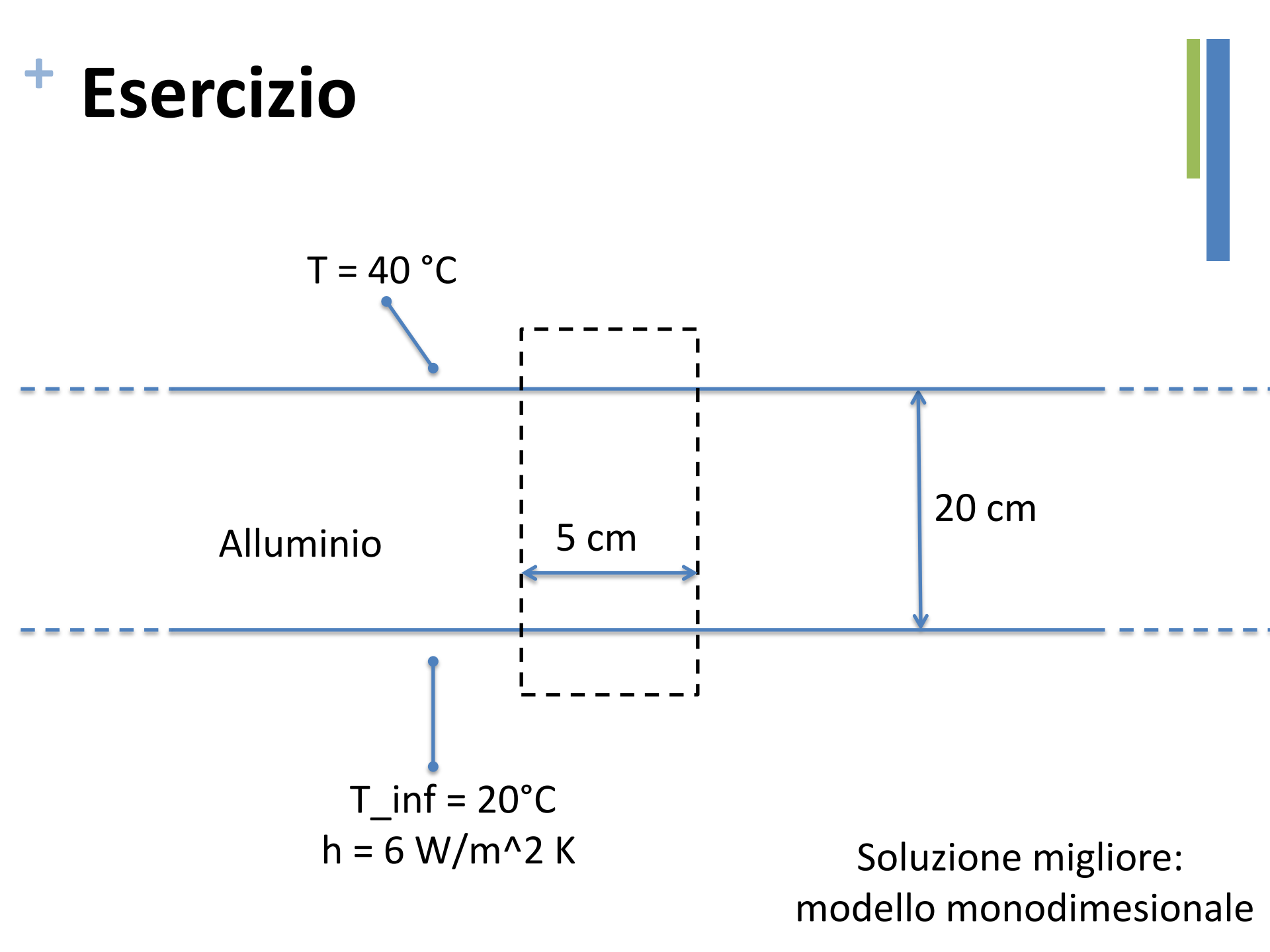

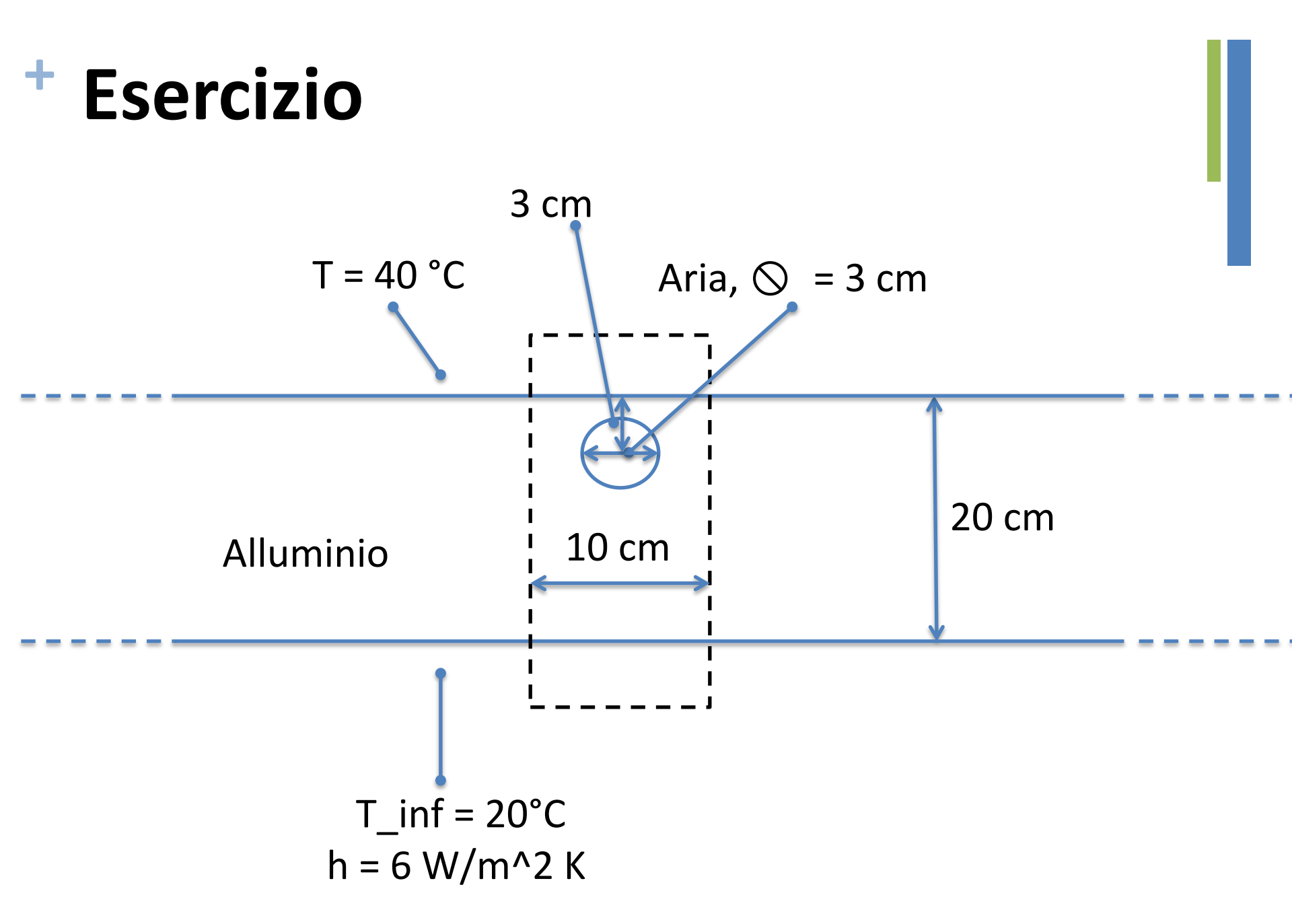

## + Simmetrie

- Simmetria rispetto ad un piano
  - Geometria simmetrica
  - Condizioni (al contorno ed iniziali) simmetriche

- Assialsimmetria
  - Geometria assialsimmetrica
  - Condizioni (al contorno ed iniziali) assialsimmetriche

### + Assialsimmetria

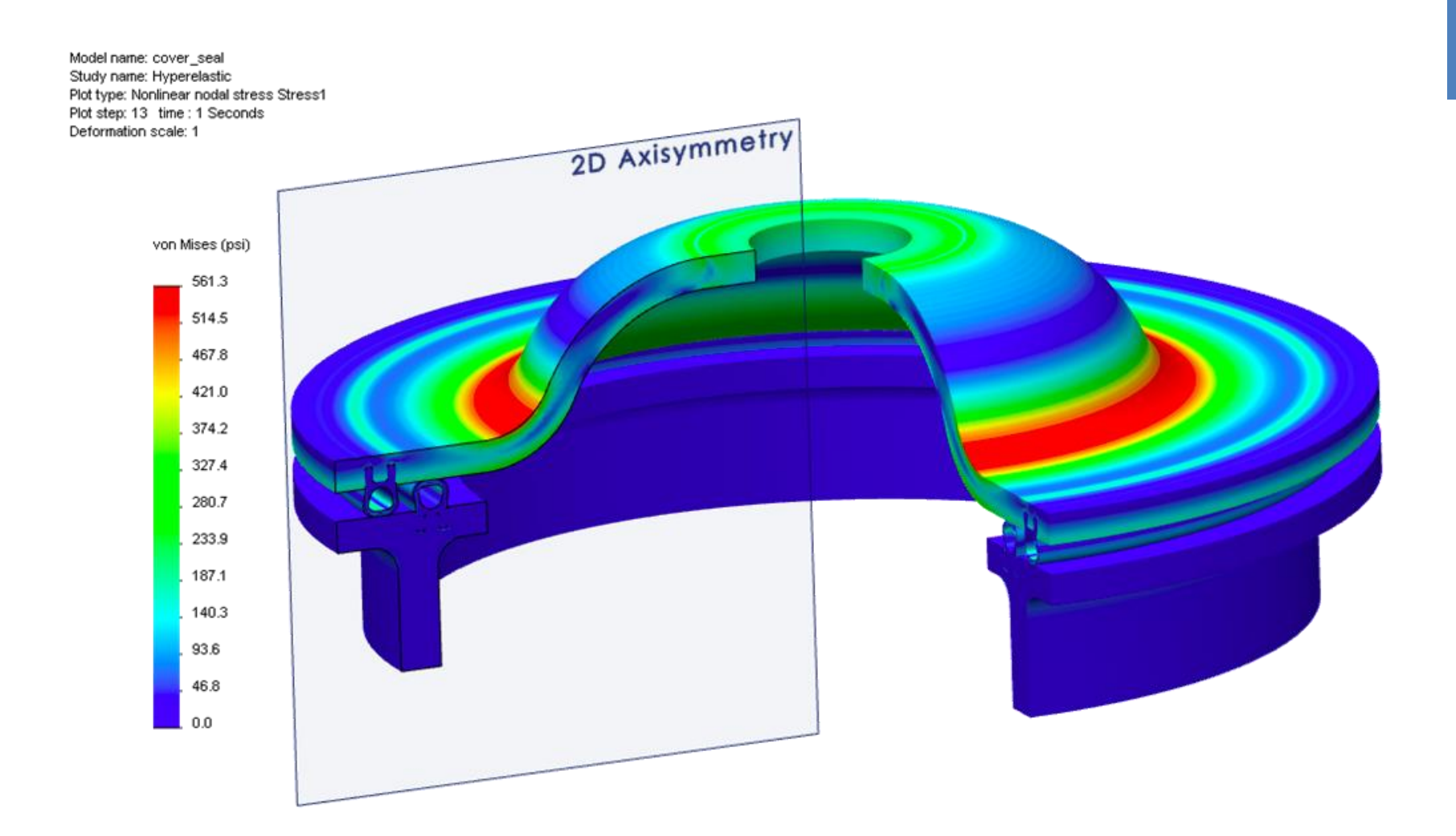

# + Esercizio Assialsimmetria Conduzione

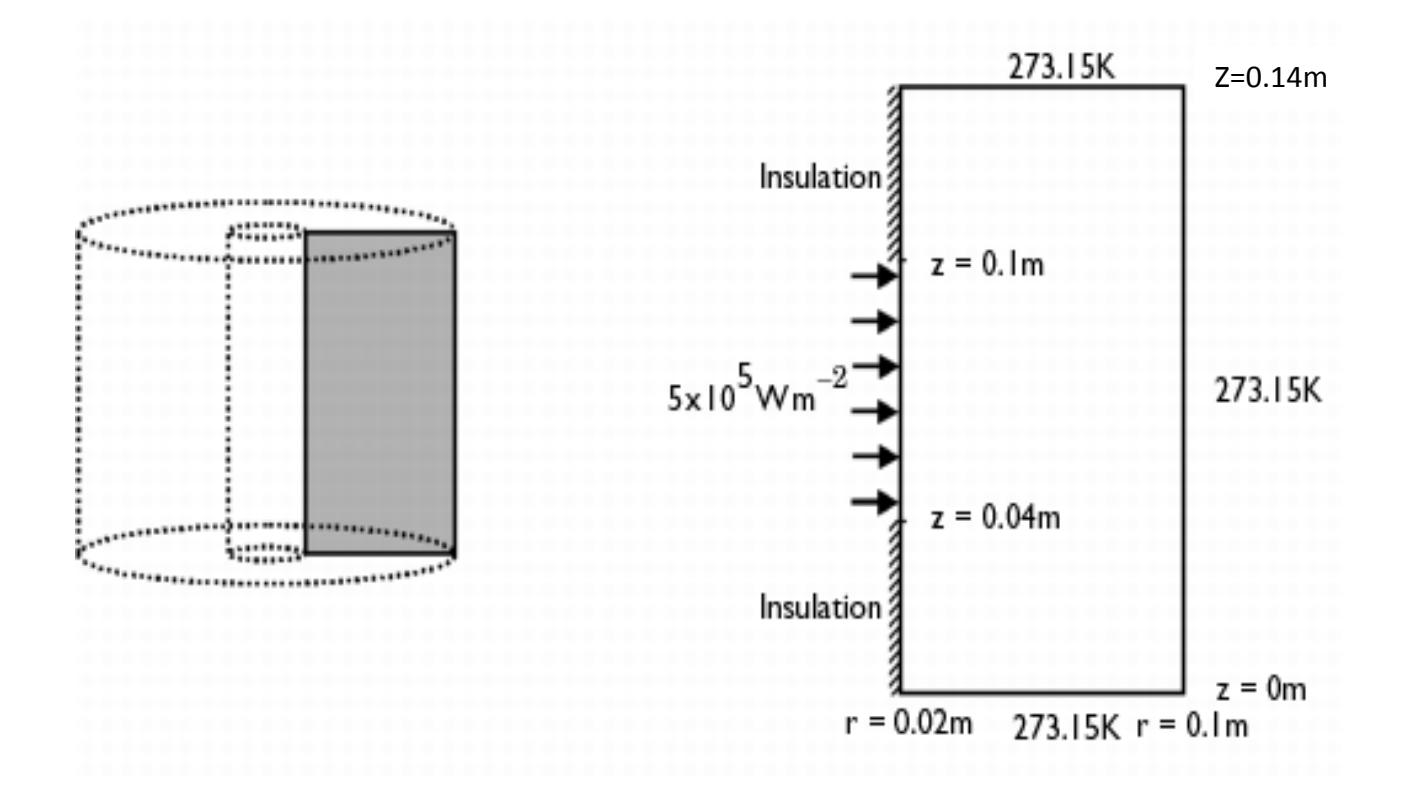

# + Da 2D axi a 3D postprocessing

To postprocess the solution in 3D, first revolve the geometry into a cylinder in a 3D geometry and then map the axisymmetric solution to the cylinder using an extrusion coupling variable:

- 1. From the Draw menu, choose Revolve.
- 2. In the Revolve dialog box, leave the default settings and click OK. This creates a cylinder in 3D. Note that the axis of revolution in 3D is the y-axis, which means that the plane that you map the radial coordinate r to is the xz-plane.
- 3. Click the Geom1 tab at the top of the drawing area to return to the 2D axisymmetric geometry.
- 4. Choose Options>Extrusion Coupling Variables>Subdomain Variables.
- 5. In the Subdomain Extrusion Variables dialog box, select Subdomain 1 and then type T\_2D in the first row of the Name column and T is the first row of the Expression column. This creates an extrusion coupling variable T\_2D that represents the temperature (the variable T).
- 6. Click the General transformation button. The default source transformation (x: r and y: z) is correct.
- 7. Click the Destination tab.
- 8. Select Geom2 from the Geometry list, select Subdomain from the Level list, and finally select the 1 check box for Subdomain 1 in the Subdomain selection list. The variable T\_2D is the only extrusion coupling variable and the software selects it automatically.
- In the Destination transformation area, type sqrt(x<sup>2</sup>+z<sup>2</sup>) in the x edit field, and leave the value y in the y edit field. This transforms r and z in the axisymmetric geometry to x<sup>2</sup> + z<sup>2</sup> and y, respectively, in the 3D geometry.

10. Click OK.

- 11. From the Solve menu, choose Update Model to map the solution to the 3D geometry.
- 12. From the Postprocessing menu, choose Plot Parameters.

### + Esercizio

 Raffreddamento del cemento durante la procedura di impianto della protesi d'anca cementata.

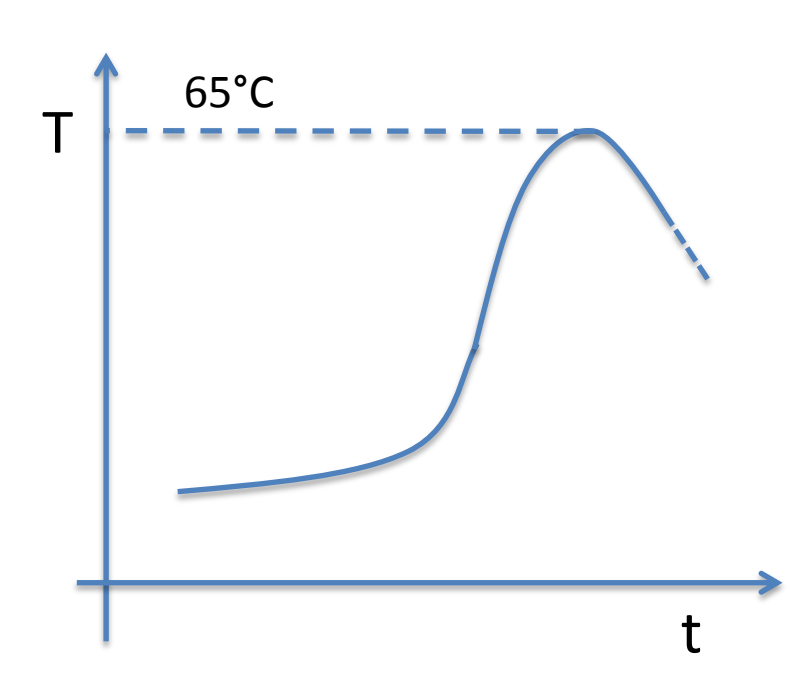

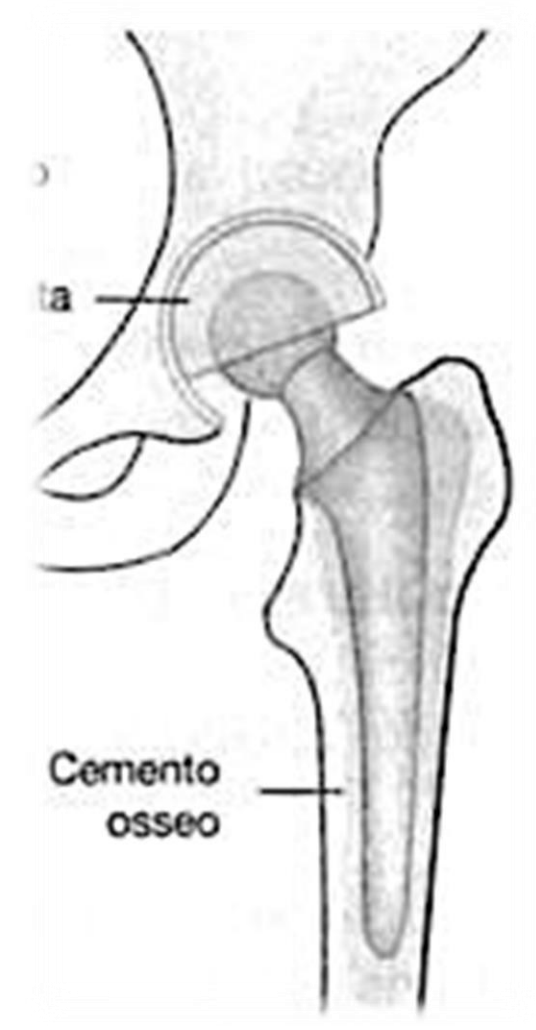

### + Esercizio: Convezione e conduzione

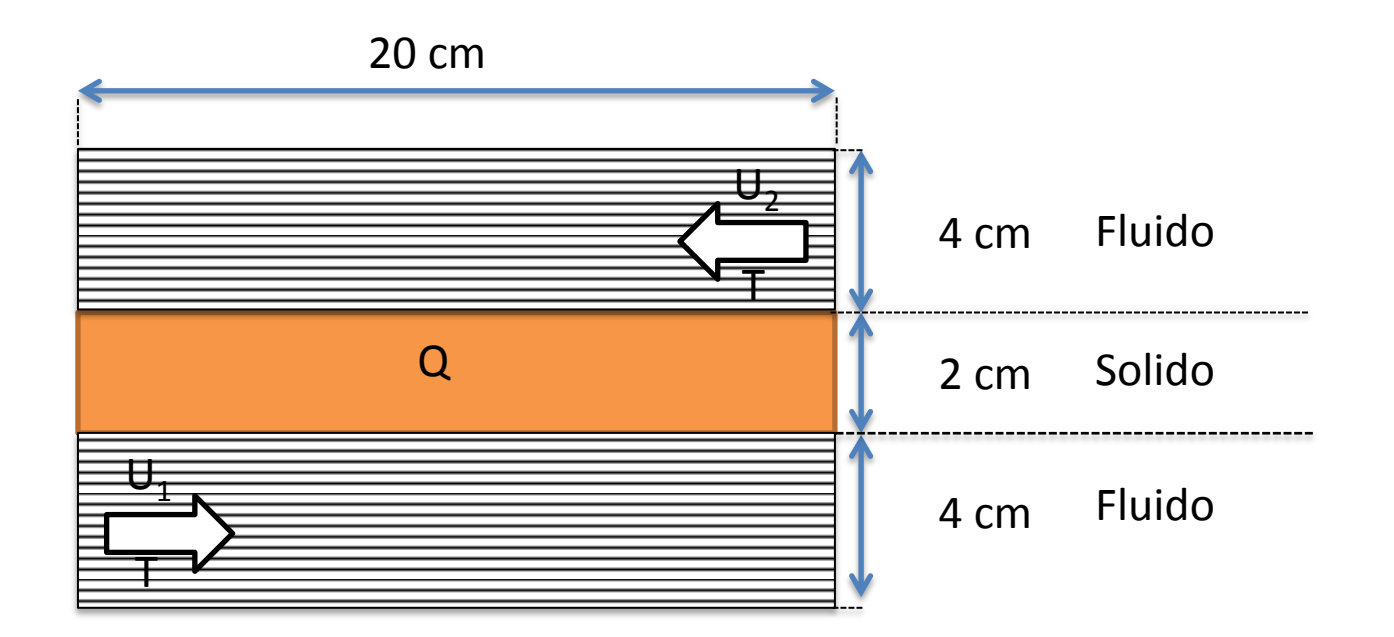

- Q = #matricola (W/m<sup>3</sup>)
- T = temperatura (in gradi centigradi) pari alle ultime due cifre del numero di matricola
- Fluido = acqua, profilo laminare
- Solido = ghisa
- Analizzare i casi U<sub>1</sub>≥U<sub>2</sub>